# RTOS, Spring 2015 – Lab #1: Getting acquainted with Linux

**Objective**: to gain access to the basic functionalities of Linux machines in Lab2.

## **1. Create your new account.**

A) Power up your station.

B) From "Select the operating system to boot" menu, select "Create New Account."

C) Follow instructions.

Note: to create a lab account, you can also follow the instructions here: http://lab2.deis.unibo.it/node/3 (in Italian)

# 2. Explore Xubuntu's GUI

A) Restart (CTRL+ALT+DEL).

B) From the menu, select "Linux Xubuntu 14.04 LTS" then login using the account you just created.

C) After login, open Xubuntu's GUI by entering **startx** (Note: to leave the system at the end of the lab session, log out and then power off.) If prompted, **use** 

# default configuration.

D) Explore menu on top left

E) Explore dashboard: Web Browser, File System, App Finder, Terminal Emulator

F) Open File System manager and create "20150303" folder on your home folder

G) Open Web Browser, access http://lia.deis.unibo.it/Courses/RTOS and download sample text file. Save text file to the folder you just created.

H) Open Application Finder and find "Eclipse"

## 3. Practice with command-line interface

A) Open a new terminal window (Terminal Emulator, "shell")

B) Try the following commands: echo, pwd, ls, cd, cat, less, man, nano, chmod, sleep, ps

C) Try commands with options: **Is –al** (see **man**)

D) Explore the file system using ls and cd. Notice difference between **relative and absolute paths**. For example, check the content of Desktop, /bin, /usr/bin, /mount\_/usr\_/bome\_\_\_\_\_

/mount, /usr, /home

E) Try pipelining commands: ls /usr/bin | less

F) Try redirecting input/output: less < naming; ls /usr/bin > output

G) Try background / foreground execution: sleep 5 &

H) Use nano and chmod to create a shell script that contains the line ls /usr/bin > output

and to make the script executable.

## 4. Explore programming environment: Eclipse luna + CDT

A) Start up Eclipse. If prompted to select/create workspace, say OK

B) Create new "Hello World" project

(New  $\rightarrow$  C Project  $\rightarrow$  Hello World Ansi C Project).

Select Linux GCC compiler, give name to project (es, Lab1) then "Finish"

C) Replace the content of the source file the program below.

Save (CTRL+S). Build all (CTRL+B) and execute (menu "Run").

Note: you can install all this software on your computer at home. It's free. Check VirtualBox.org, Xubuntu.org, Eclipse.org

```
#include <stdio.h>
#include <sys/types.h>
#include <unistd.h>
int value = 5;
int main()
{
      pid_t pid;
      pid = fork();
      if (pid == 0) { /* child process */
             value += 15; printf("CHILD: value = %d\n",value); // LINE A
             return 0;
      }
      else if (pid > 0) { /* parent process */
            printf ("PARENT: value = %d\n",value); // LINE B
             wait(NULL); return 0;
      }
}
```

#### 5. Self assessment

- □ How can I log out from Xubuntu?
- □ Where in the file system are the files I downloaded or created?
- □ How can I open Eclipse?
- □ What is the output of shell command **ls**?
- □ How can I find out what are all the options of command ls?
- □ How can I understand what is my current folder?
- □ How can I move to another folder?
- □ Can I edit a text file?
- □ Can a text file contain a shell command?
- □ How can I execute a text file?
- □ What is the meaning of symbols > and | in Terminal Emulator?
- □ How can I produce an executable file out of a C program?
- □ I wrote a program in Eclipse. Now how can I execute it?

#### 6. Exercise

Create a shell script that executes the program created in (4.) and saves its output to a file called "out" located in your Desktop